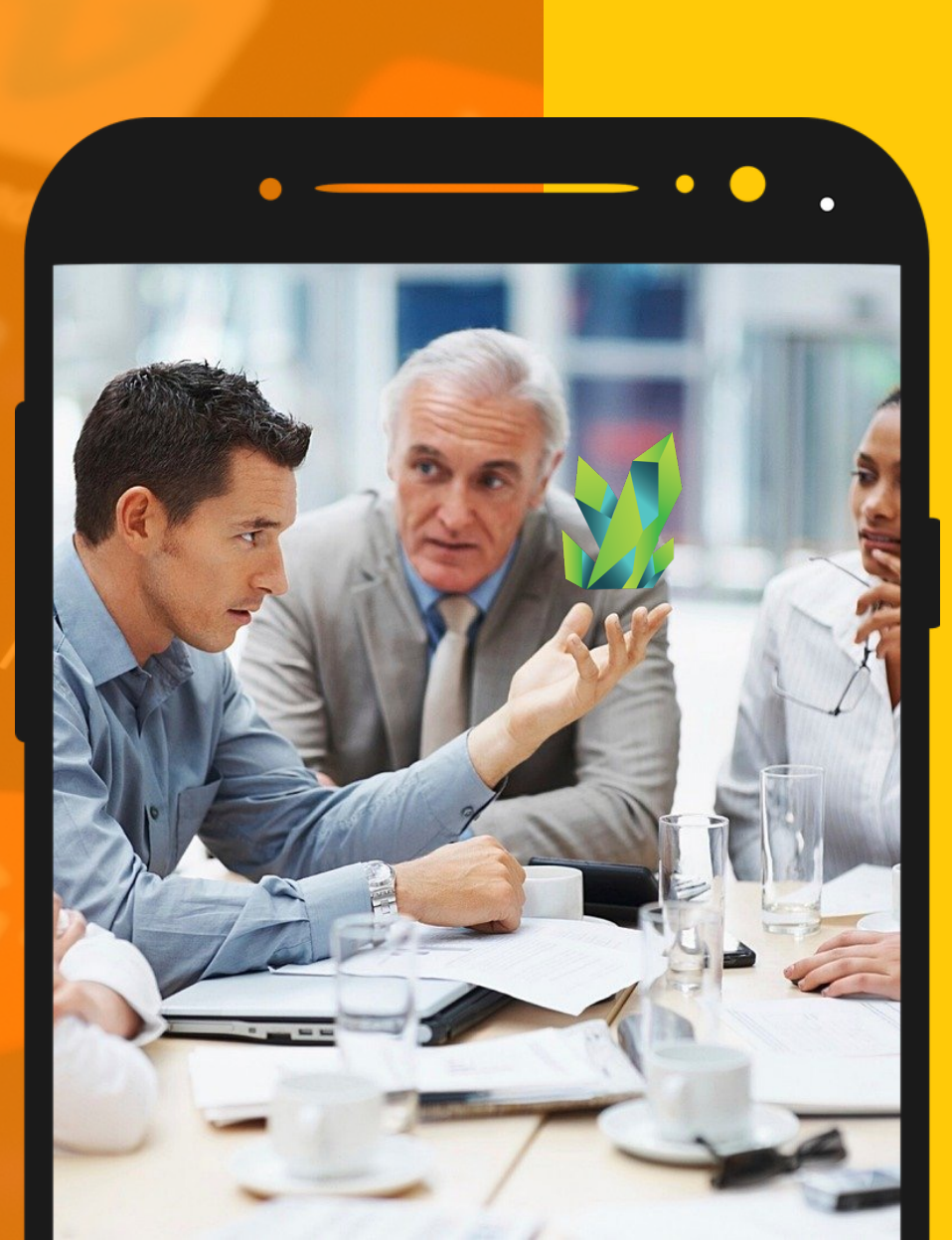

# PANDUAN

PENGGUNA

KRYPTOPIPS

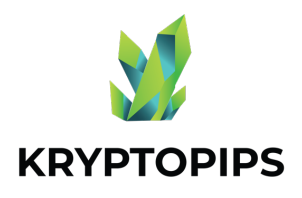

# ISI Panduan

Panduan pengguna ini akan membekali Anda dengan pengetahuan tentang cara mendapatkan token KTP dan menerima hadiah staking KTP yang unik!

# HUBUNGKAN WALLET

Cara menghubungkan dengan Metamask

### **MEMPERDAGANGKAN TOKEN**

Xo

Cara membeli & menjual token KTP

# MELAKUKAN STAKING TOKEN

Cara melakukan staking pada token KTR

### **MEMBATALKAN STAKING TOKEN**

Cara membatalkan staking token KTP

## **KLAIM IMBALAN**

Cara mengklaim imbalan token KTP

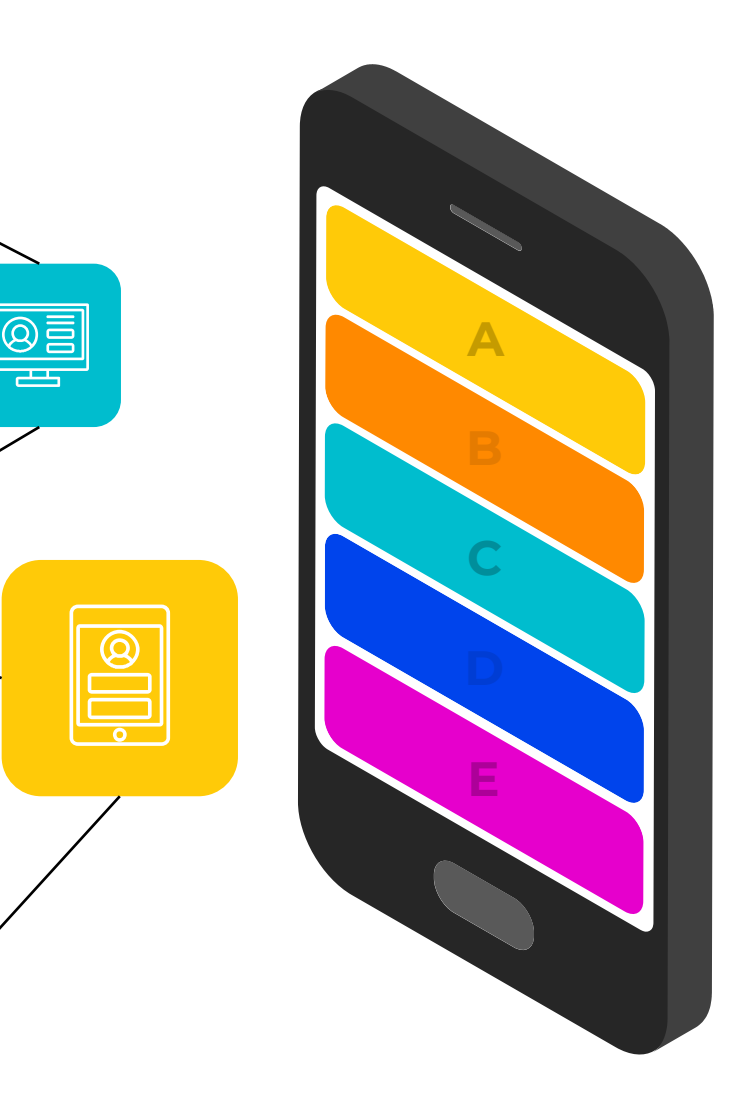

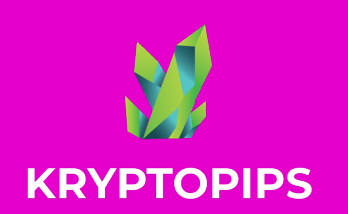

# CARA TERHUBUNG DENGAN METAMASK

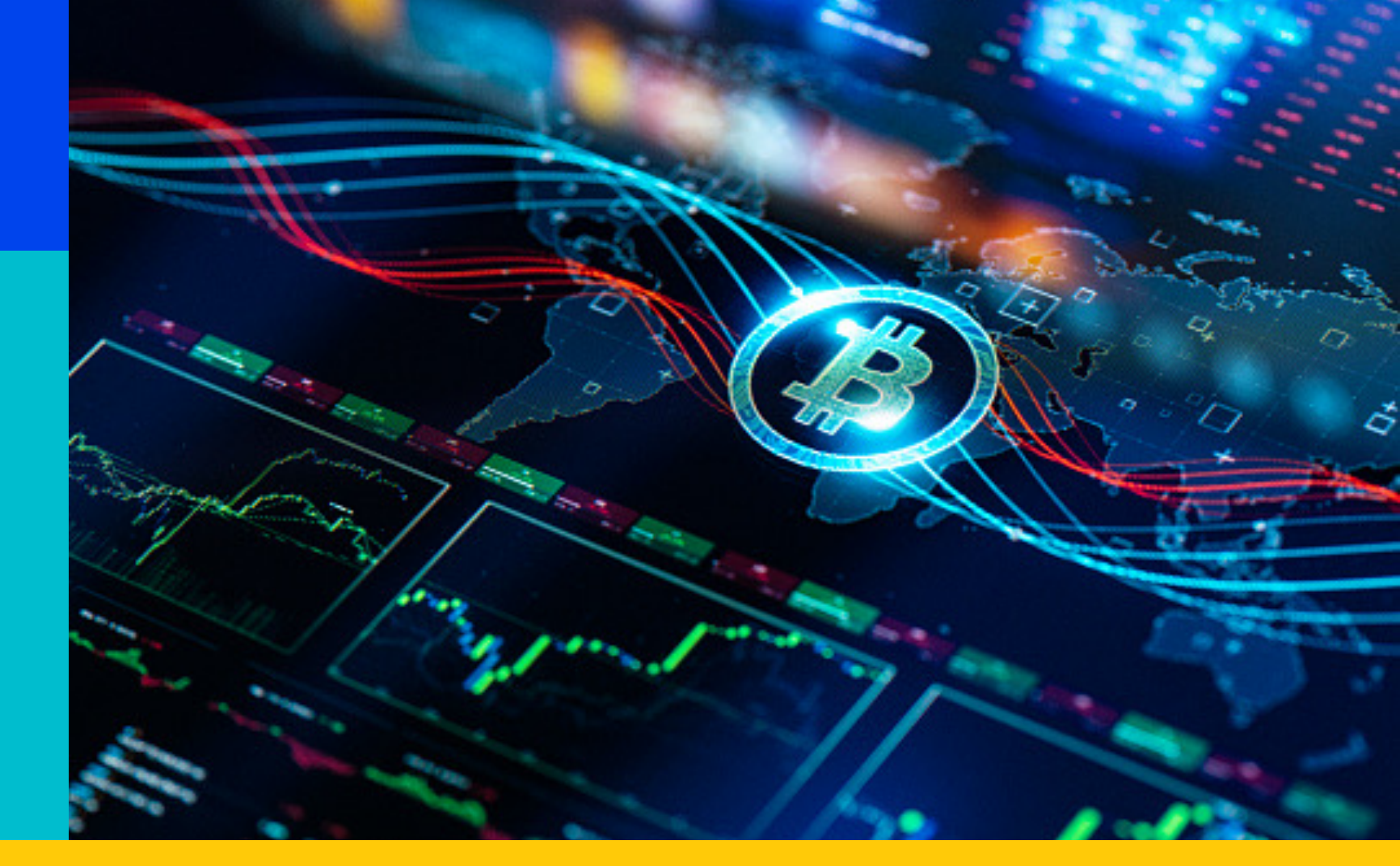

1. **KLIK** 

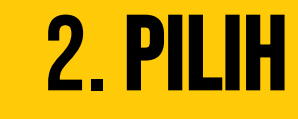

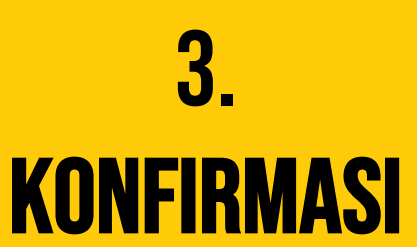

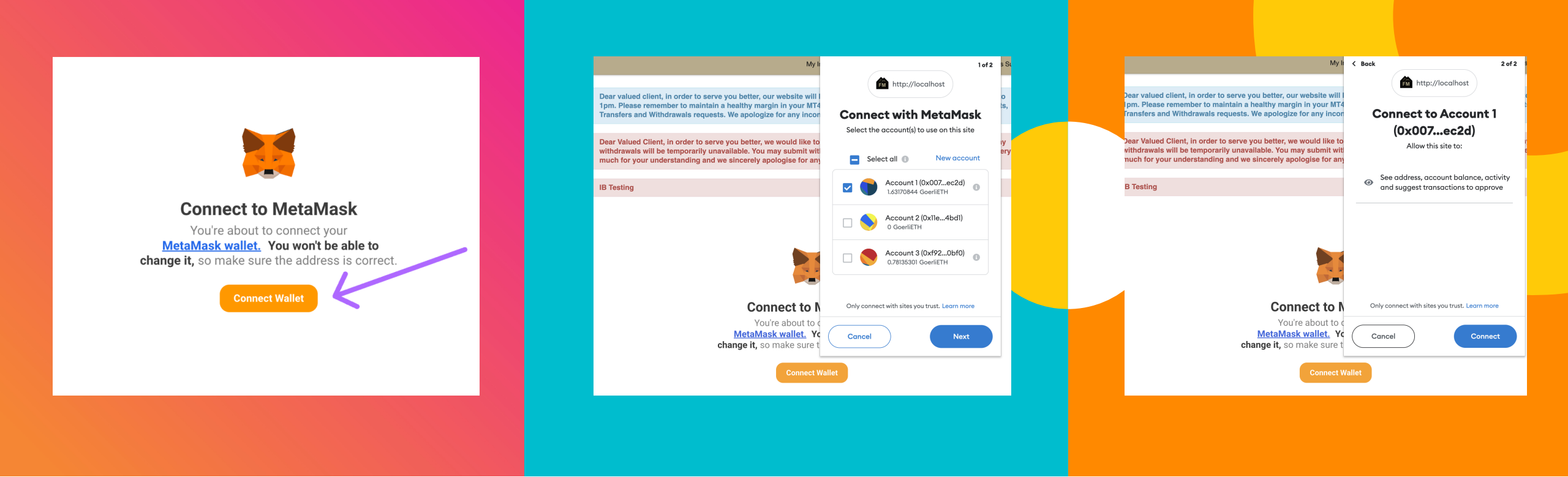

# **1. KLIK** TOMBOL CONNECT

Klik pada tombol "Connect Wallet" untuk terhubung ke widget dengan wallet MetaMask

# 2. **Pilih** akun anda

Pilih dompet yang ingin Anda tautkan ke akun Anda. Jika Anda hanya memiliki satu opsi, pilih yang itu

# 3. **Konfirmasi** untuk Menghubungkan

Setelah Anda selesai memilih akun Anda, klik "Connect" untuk mengonfirmasi koneksi

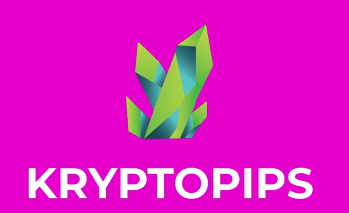

# CARA JUAL DAN BELI TOKEN KTP

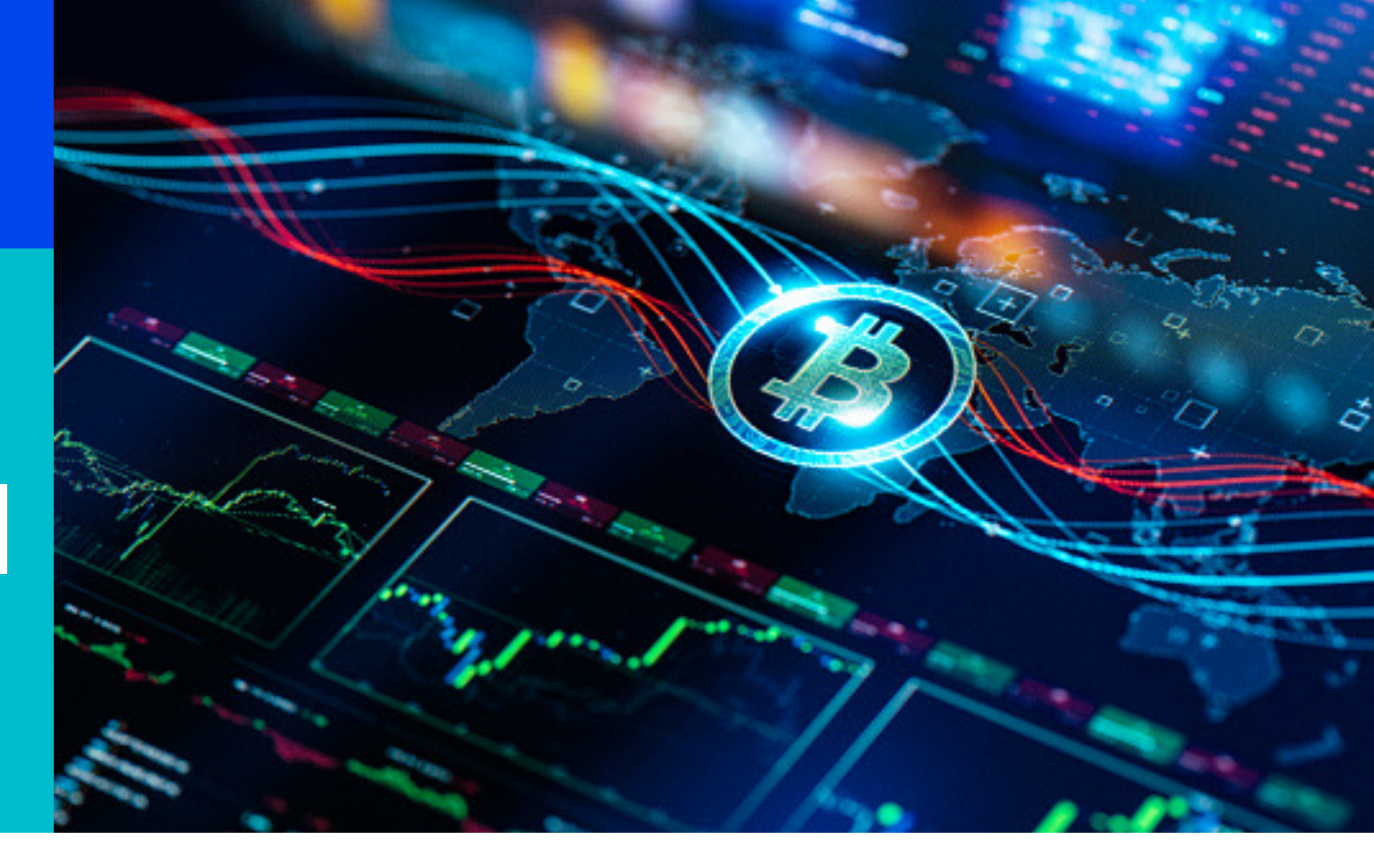

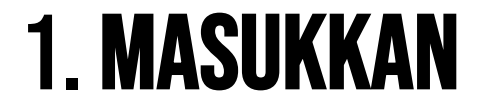

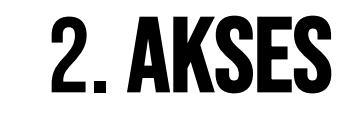

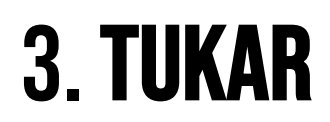

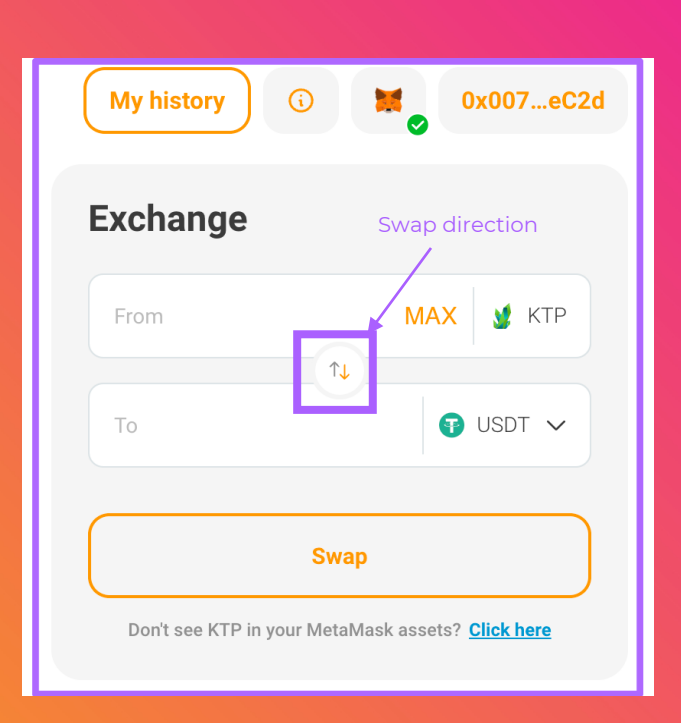

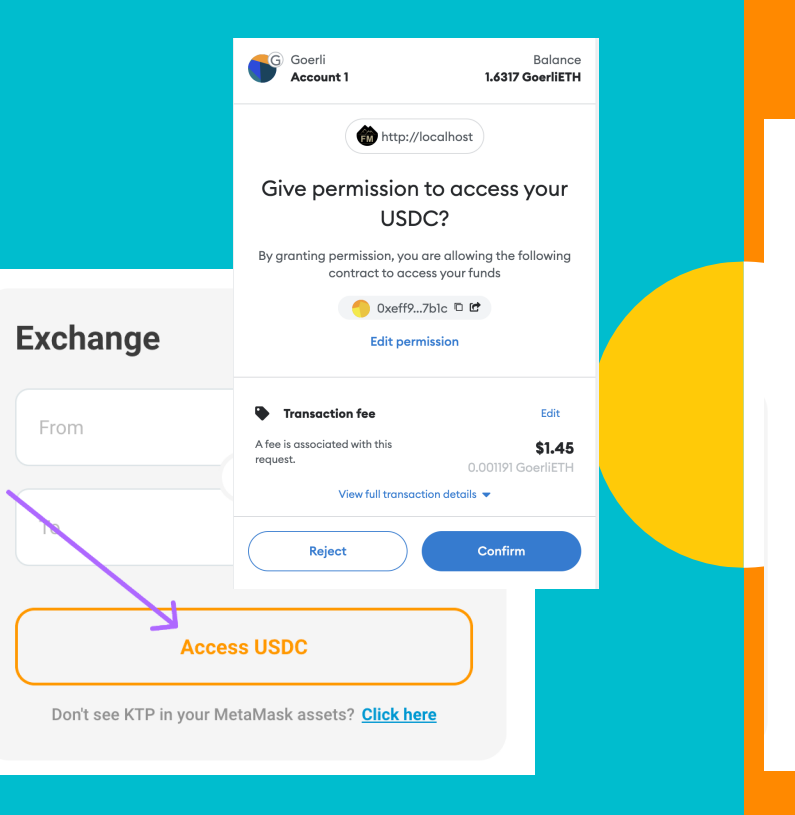

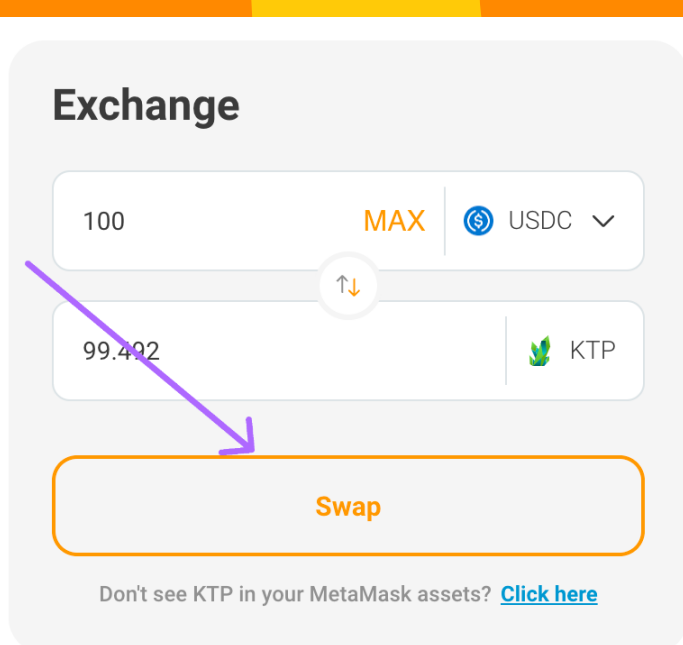

# 1. **Masukkan** Jumlah yang <u>Dikehendaki</u>

Pilih token yang diinginkan, gunakan panah tengah untuk mengatur arah penukaran Anda, dan masukkan jumlah yang ingin Anda tukarkan

# 2. **AKSES** KE TOKEN

Jika ini adalah pertama kalinya Anda menukar token, Anda akan diminta untuk mengizinkan widget mengakses token Anda untuk ditukar

# 3. TUKARKAN TOKEN

Setelah akses diberikan dan dikonfirmasi, Anda kemudian perlu mengklik tombol SWAP untuk mengonfirmasi transaksi

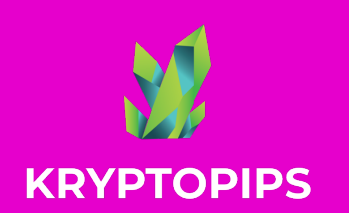

IMBALAN Staking Ktp

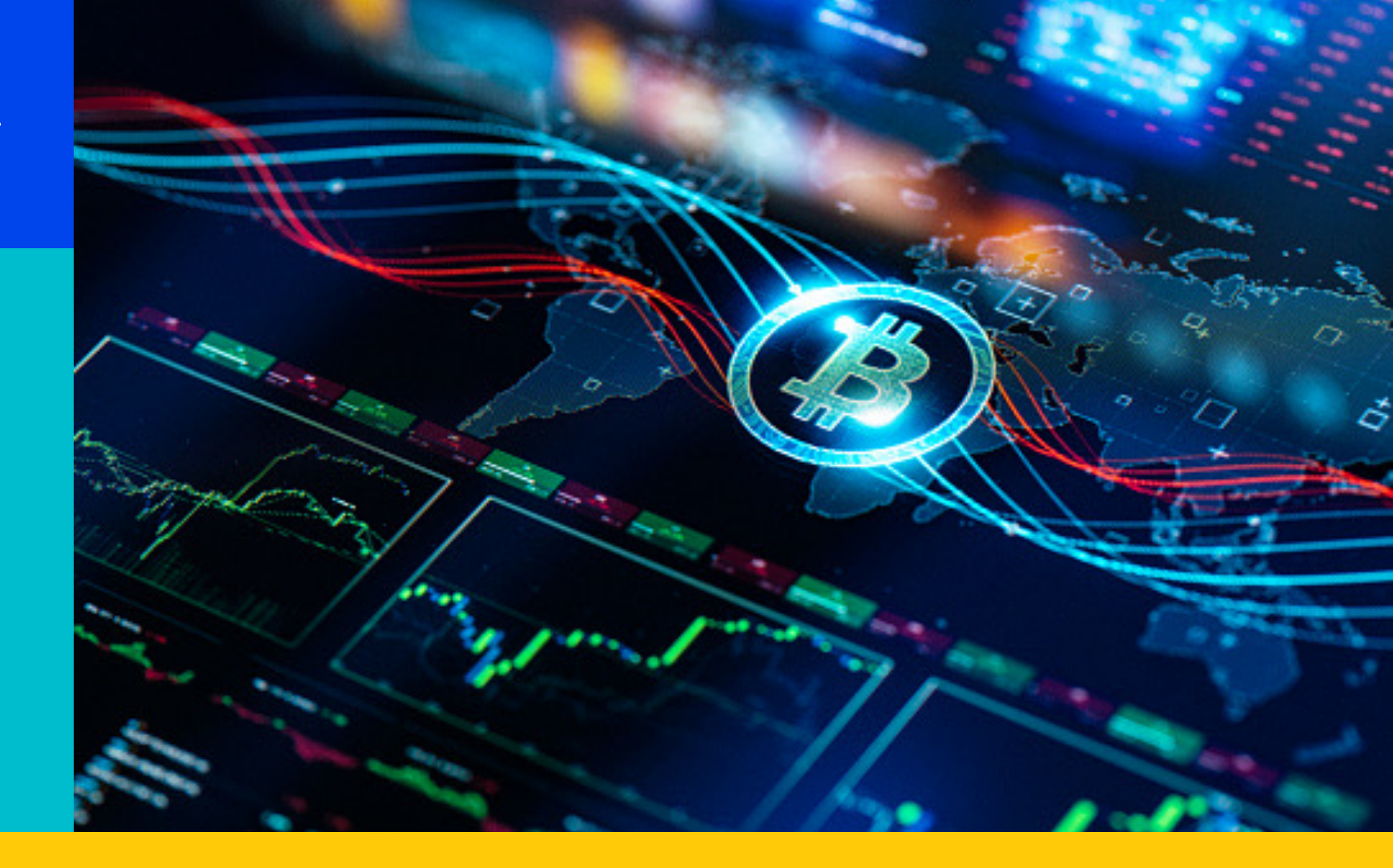

**1. STAKE** 

2. BATAL-Stake **3. KLAIM** 

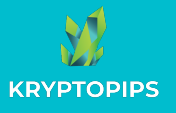

### CARA MELAKUKAN STAKING PADA TOKEN KTP

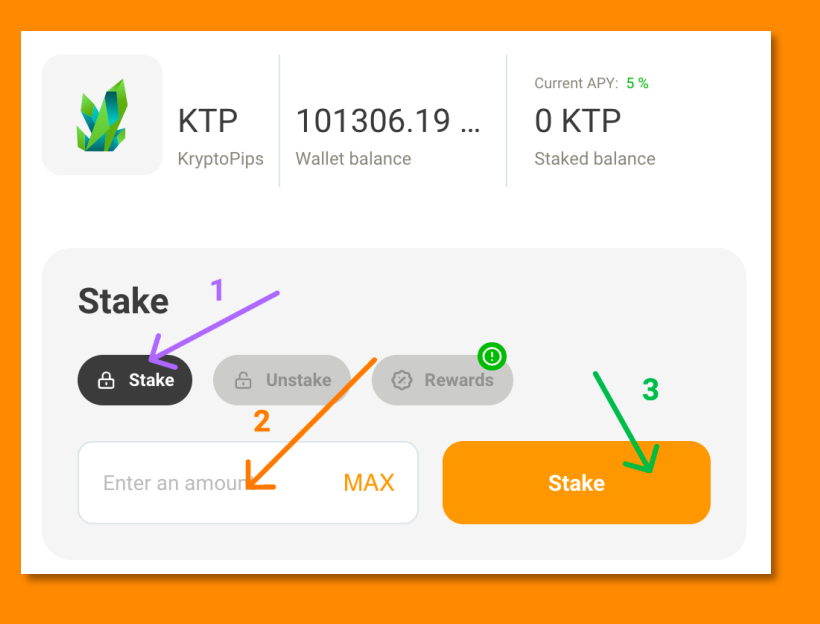

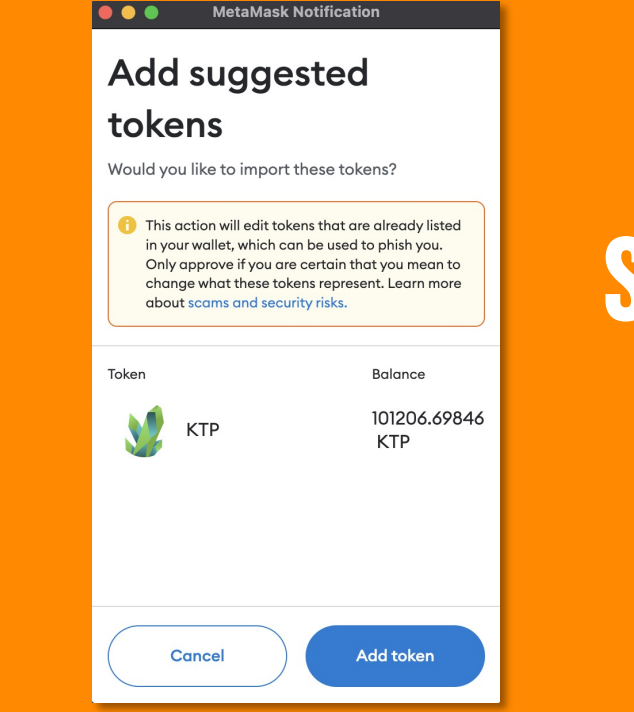

# STAKING Token

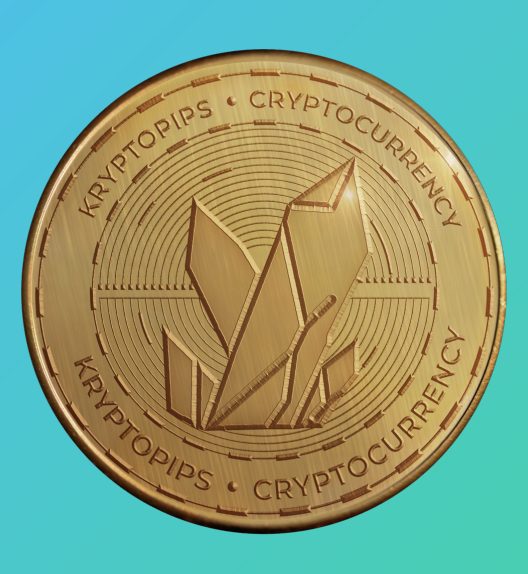

Dalam modul staking, buka tab "**Stake**", masukkan jumlah dan klik "**Stake**" 2. Jika ini adalah kali pertama Anda melakukan Staking , Anda akan diminta untuk memberikan akses ke token KTP

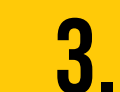

Widget akan meminta Anda untuk menambahkan KTP ke MetaMask agar muncul di wallet Anda.

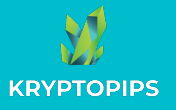

### CARA MEMBATALKAN PROSES STAKING PADA TOKEN KTP

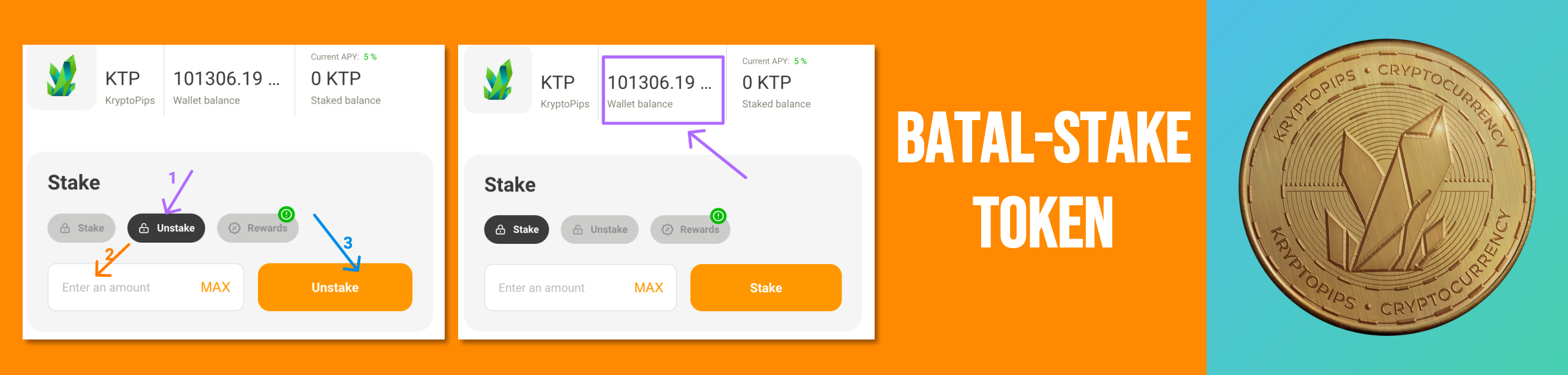

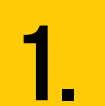

Dalam modul staking, buka tab "**Unstake**" untuk mengakses fungsi membatalkan-staking 2.

Masukkan jumlah token yang ingin Anda batalstake atau tekan "MAX" untuk membatalkan semua

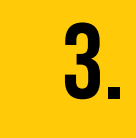

Klik tombol "**Unstake**" dan konfirmasikan transaksi untuk menerima kembali KTP Anda

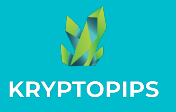

#### **CARA KLAIM IMBALAN KTP**

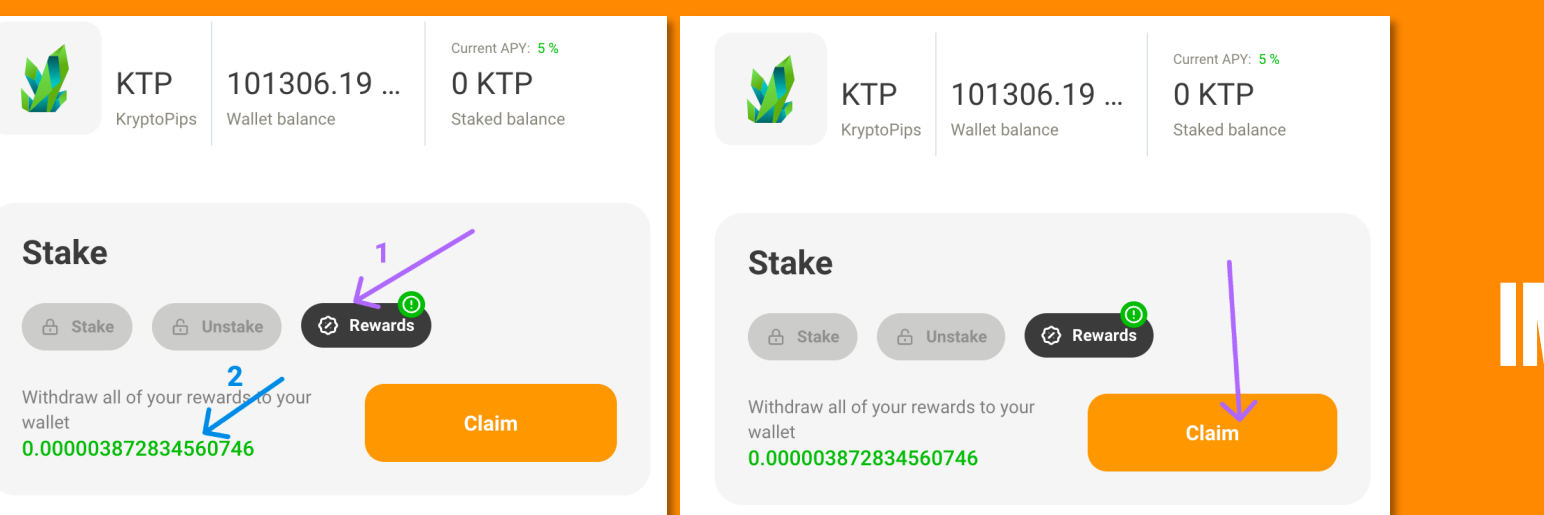

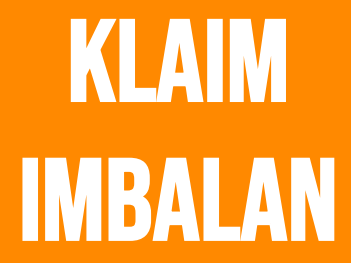

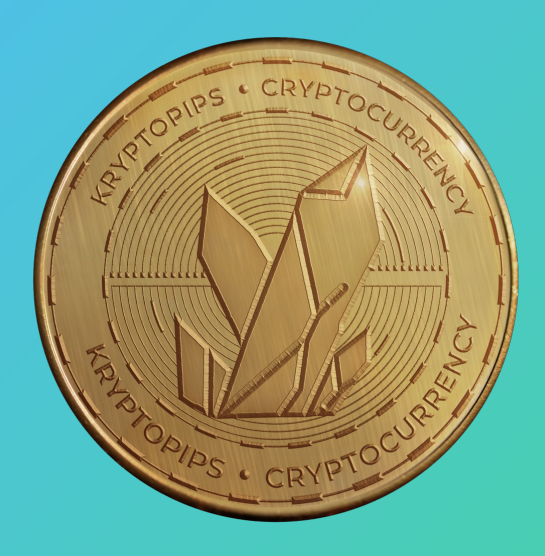

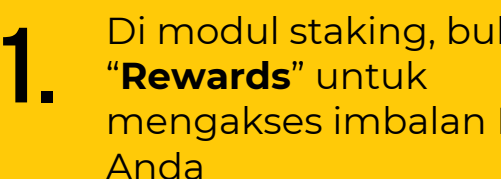

Di modul staking, buka tab mengakses imbalan KTP

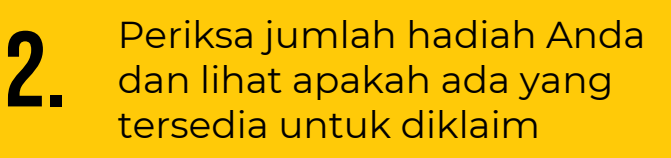

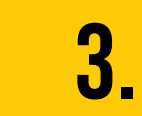

Klik tombol "Claim" dan konfirmasi transaksi untuk menerima imbalan token **KTP** Anda.

# TERIMA KASIH

KRYPTOPIPS The world's first multi-broker rewards coin

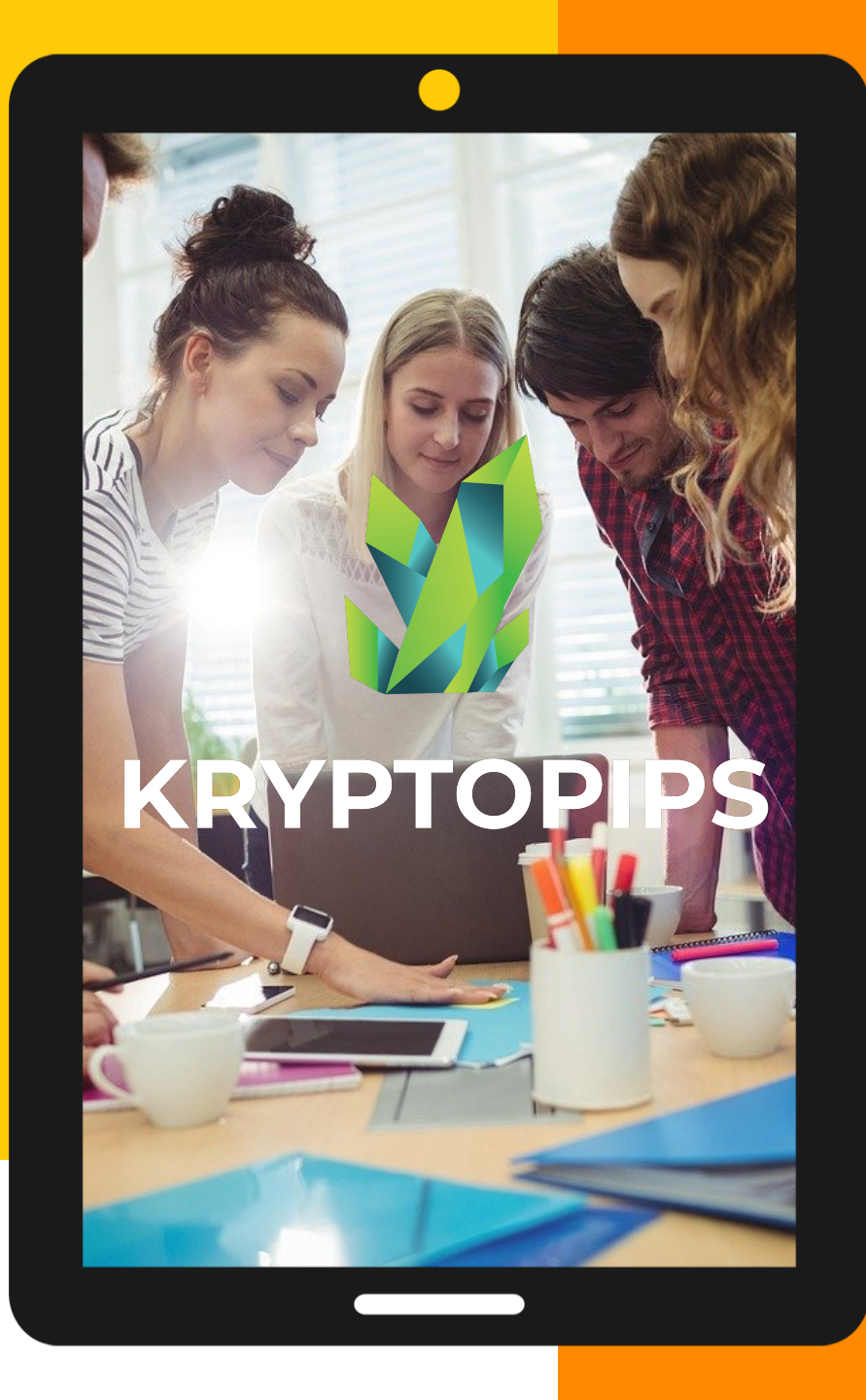